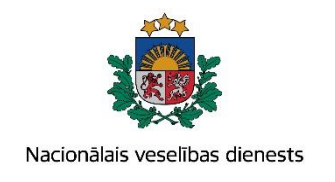

## VIENOTĀS VESELĪBAS NOZARES INFORMĀCIJAS SISTĒMAS LIETOTĀJU MĀCĪBU MATERIĀLI

MĀCĪBU MATERIĀLS ĀRSTIEM UN ĀRSTNIECĪBAS ATBALSTA PERSONĀM

# Onkoloģiskā pacienta reģistrācijas un ārstēšanas kartes aizpildīšana, aktualizēšana

2017.gada maijs

### 1. Pacienta datu meklēšana Ar noteiktām slimībām slimojošu pacientu reģistrā par pacientiem, kuriem diagnosticēta onkoloģiska slimība (turpmāk – Reģistrs)

Meklēt datus Reģistrā var gan pacienta pieņemšanas laikā, gan bez pacienta pieņemšanas sistēmā.

Pēc pacienta pieņemšanas sistēmā (ievadot pacienta datus, personas kodu) tiek atvērta pacienta informācija, kas ir pārbaudīta Iedzīvotāju reģistrā.

| Pacients: TERESA ADLERE   | Ārstniecības persona > Pacienta dati                                     |                                      |                                  |
|---------------------------|--------------------------------------------------------------------------|--------------------------------------|----------------------------------|
| (32002601296)             | Personas dati                                                            |                                      |                                  |
| Beigt pacienta pieņemšanu | Identifikators: 320<br>Vārds: TE<br>Uzvārds: ĀD<br>Dzimšanas datums: 18. | 002601296<br>RESA<br>LERE<br>02.1981 |                                  |
| Pacienta dati             | Vecums: 36<br>Dzimums: SIE                                               | gadi<br>VIETE                        |                                  |
| Kontaktinformācija        | Adrese: JEI                                                              | RUSALEM, HEĻHAAVIR 54/5              |                                  |
| Kontaktpersonas           |                                                                          |                                      |                                  |
| Ģimenes ārsta dati        | Izrakstīt parasto recepti                                                | Izrakstīt A darbnespējas lapu        | Izveidot nosūtījumu              |
| EVAK dati                 | Izrakstīt īpašo recepti                                                  | Izrakstīt B darbnespējas lapu        | Izveidot apmeklējuma rezultātu   |
| Pieraksti                 |                                                                          |                                      |                                  |
| Nosūtījumi un rezultāti   | Izrakstīto recepšu saraksts                                              | Meklēt darbnespējas lapu             | Apskatīt medicīniskos dokumentus |
| Apmeklējuma rezultāti     |                                                                          |                                      | Apskatīt veselības pamatdatus    |
| Receptes                  |                                                                          |                                      |                                  |
| Darbnespējas lapas        |                                                                          |                                      |                                  |
| Veselības pamatdati       |                                                                          |                                      |                                  |
| Medicīniskie dokumenti    |                                                                          |                                      |                                  |
| Pacientu reģistri         |                                                                          |                                      |                                  |

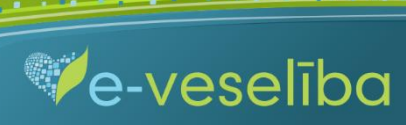

#### • Datu meklēšana Pacienta pieņemšanas laikā

Lai atlasītu datus no Reģistra, izvēlnē Pacientu reģistri izvēlas Onkoloģisko pacientu reģistrs un nospiež pogu Atlasīt.

| Pacients: KARĪNA SILENIECE    | Ārstniecības persona > Pacientu reģistri > Onkoloģisko pacientu reģistrs                   | 0    |
|-------------------------------|--------------------------------------------------------------------------------------------|------|
| (32002601309)                 | Onkoloģisko pacientu reģistrs                                                              |      |
| Beigt pacienta pieņemšanu     | Ievadlauki, kas atzīmēti ar *, ir obligāti aizpildāmi<br>Datums no:                        |      |
|                               | Identifikatora veids: * LV Personas kods - Identifikators: * 32002601309                   |      |
| Pacienta dati                 | Dokumenta numurs:                                                                          |      |
| Pieraksti                     |                                                                                            |      |
| Nosūtījumi un rezultāti       | Atlasit                                                                                    |      |
| Apmeklējuma rezultāti         |                                                                                            |      |
| Receptes                      |                                                                                            |      |
| Darbnespējas lapas            | Pievienot jaunu karti                                                                      |      |
| Veselības pamatdati           | Dokumenta Ārstniecības Ārstniecības personas Ārstniecības kartes aizpildīšanas datums Darb | ības |
| Medicīniskie dokumenti        | Meklēšanas kritērijiem atbilstošu datu nav                                                 |      |
| Vakcinācijas dati             | Nekas nav atlas                                                                            | sīts |
| Pacientu reģistri             |                                                                                            |      |
| Onkoloģisko pacientu reģistrs |                                                                                            |      |
| Pastkastīte                   |                                                                                            |      |
| Gaidīšanas rindas             |                                                                                            |      |
| Beigt pacienta pieņemšanu     |                                                                                            |      |

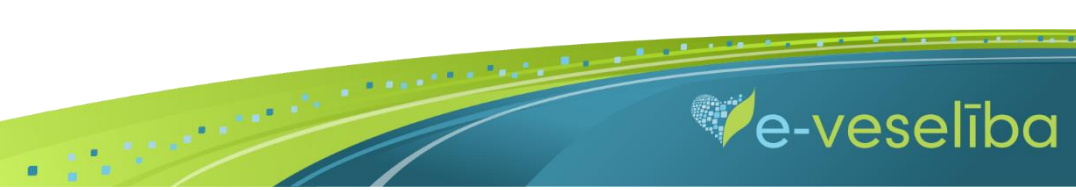

• Ja pacientam Reģistrā nav datu, tad tiek parādīts Meklēšanas kritērijiem atbilstošu datu nav.

| Pacients: KARĪNA SILENIECE    | Ārstniecības persona > Pacientu reģistri > Onkoloģisko pacientu reģistrs                | 0                                              |
|-------------------------------|-----------------------------------------------------------------------------------------|------------------------------------------------|
| (32002601309)                 | Onkoloģisko pacientu reģistrs                                                           |                                                |
| Beigt pacienta pieņemšanu     | levadlauki, kas atzīmēti ar *, ir obligāti aizpildāmi<br>Datums no:                     |                                                |
|                               | Identifikatora veids: * LV Personas kods 👻                                              | Identifikators: * 32002601309                  |
| Pacienta dati                 | Dokumenta numurs:                                                                       |                                                |
| Pieraksti                     |                                                                                         |                                                |
| Nosūtījumi un rezultāti       | Atlasīt Nonemt filtru                                                                   |                                                |
| Apmeklējuma rezultāti         |                                                                                         |                                                |
| Receptes                      |                                                                                         |                                                |
| Darbnespējas lapas            | Pievienot jaunu karti                                                                   |                                                |
| Veselības pamatdati           | Dokumenta Ārstniecības Ārstniecības personas Ārst<br>numurs iestāde identifikators pers | niecības Kartes aizpildīšanas Statuss Darbības |
| Medicīniskie dokumenti        | Meklēšanas kritērijiem atbilstošu datu nav                                              |                                                |
| Vakcinācijas dati             |                                                                                         | Nekas nav atlasīts                             |
| Pacientu reģistri             |                                                                                         |                                                |
| Onkoloģisko pacientu reģistrs |                                                                                         |                                                |
| Pastkastīte                   |                                                                                         |                                                |
| Gaidīšanas rindas             |                                                                                         |                                                |
| Beigt pacienta pienemšanu     |                                                                                         |                                                |

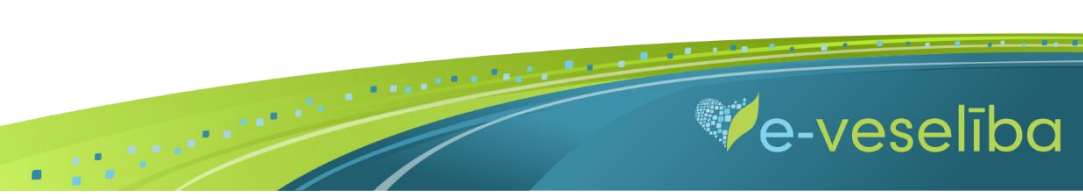

• Ja pacientam **Reģistrā ir dati**, tad tiek attēlota informācija par atrasto karti vai kartēm.

| Pacients: KARĪNA SILENIECE    | Ārstniecības persona  | Ārstniecības persona > Pacientu reģistri > Onkoloģisko pacientu reģistrs |                          |   |              |                         |         |                         |
|-------------------------------|-----------------------|--------------------------------------------------------------------------|--------------------------|---|--------------|-------------------------|---------|-------------------------|
| (32002601309)                 | Onkoloģisko pa        | Onkoloģisko pacientu reģistrs                                            |                          |   |              |                         |         |                         |
| Beigt pacienta pieņemšanu     | levadlauki, kas atzīm | evadlauki, kas atzīmēti ar *, ir obligāti aizpildāmi<br>Datums no:       |                          |   |              |                         |         |                         |
|                               | Identifik             | atora veids: * LV Person                                                 | nas kods                 | - | Identifika   | ators: * 32002601       | 309     |                         |
| Pacienta dati                 | Dokume                | nta numurs:                                                              |                          | ) |              |                         |         |                         |
| Pieraksti                     |                       |                                                                          |                          |   |              |                         |         |                         |
| Nosūtījumi un rezultāti       | Atlasīt No            | nemt filtru                                                              |                          |   |              |                         |         |                         |
| Apmeklējuma rezultāti         |                       | ,                                                                        |                          |   |              |                         |         |                         |
| Receptes                      |                       | eti                                                                      |                          |   |              |                         |         |                         |
| Darbnespējas lapas            | Plevienot jaunu ka    | ru                                                                       |                          |   |              |                         |         |                         |
| Veselības pamatdati           | Dokumenta             | Ārstniecības iestāde                                                     | Ārstniecības<br>personas |   | Ārstniecības | Kartes<br>aizpildīšanas | Statuss | Darbības                |
| Medicīniskie dokumenti        | numurs                | 7. Como de locado                                                        | identifikators           |   | persona      | datums                  | otataoo | Durbhout                |
| Vakcinācijas dati             | 701800002.9592.1      | Varakļānu veselības<br>aprūpes centrs, SIA                               | 23110049304              |   | Matīss Ogle  | 25.05.2017.             | Aktuāls | <u>Labot</u><br>ISkatīt |
| Pacientu reģistri             |                       |                                                                          |                          |   |              |                         | lasaka  | <u>1</u> 1 1 2 1        |
| Onkoloģisko pacientu reģistrs |                       | Ierakstu sk                                                              | cans lapa                |   |              |                         | Teraks  | .0.1 - 1.110 1          |
| Pastkastīte                   |                       |                                                                          |                          |   |              |                         |         |                         |
| Gaidīšanas rindas             |                       |                                                                          |                          |   |              |                         |         |                         |

Ve-veselība

Beigt pacienta pieņemšanu

#### • Datu meklēšana Bez pacienta pieņemšanas

Darbs ar Reģistra datiem var notikt arī bez pacienta pieņemšanas sistēmā. Tas nozīmē, ka ārsts var ievadīt/aktualizēt informāciju bez pacienta pieņemšanas – piemēram, nedēļas beigās par visiem aprūpētajiem pacientiem.

Lai meklētu datus Reģistrā, izvēlnē **Pacientu reģistri** izvēlas **Onkoloģisko pacientu reģistrs** un laukā **Identifikators** norāda pacienta personas kodu un klikšķina uz pogas **Atlasīt**. Tiek atlasītas Reģistra kartes vai tiek norādīts, ka meklēšanas kritērijiem atbilstošu datu nav.

| Identifikatora veids: *       | Ārstniecības persona > Pacientu reģistri > Onkoloģisko pacientu reģistrs ???                    |
|-------------------------------|-------------------------------------------------------------------------------------------------|
| LV Personas kods              | <ul> <li>Onkoloģisko pacientu reģistrs</li> </ul>                                               |
| Identifikators *              |                                                                                                 |
|                               | levadlauki, kas atzīmēti ar *, ir obligāti aizpildāmi                                           |
|                               | Datums no:                                                                                      |
| Uzsākt pacienta pieņemšan     | Identifikatora veids: * LV Personas kods - Identifikators: * 32002601309                        |
|                               | Dokumenta numurs:                                                                               |
| Pacientu pieņemšana           |                                                                                                 |
| Profila dati                  | Atlasīt Nonemt filtru                                                                           |
| Pieraksti                     |                                                                                                 |
| Nosūtījumi un rezultāti       |                                                                                                 |
| Receptes                      |                                                                                                 |
| Darbnespējas lapas            | Dokumenta Ārstniecības Ārstniecības personas Ārstniecības Kartes aizpildīšanas Statuss Darbības |
| Vakcināciju plānošana         | Meklēšanas kritērijiem atbilstošu datu nav                                                      |
| Vakcināciju pārskati          | Nekas nav atlasīts                                                                              |
| Pacientu reģistri             |                                                                                                 |
| Onkoloģisko pacientu reģistrs |                                                                                                 |
| Pastkastīte                   |                                                                                                 |
| Gaidīšanas rindas             |                                                                                                 |
| Beigt pacienta pieņemšanu     |                                                                                                 |

.

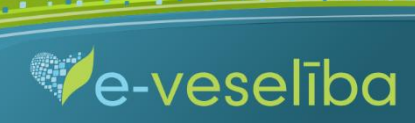

#### 2. Jaunas Reģistra kartes pievienošana

Pacienta pieņemšanas laikā ٠

Lai pievienotu jaunu pacienta karti, sadaļā Onkoloģisko pacientu reģistrs klikšķina uz pogas Pievienot jaunu karti.

| Pacients: KINTIJA JANBERGA    | Ārstniecības persona > Pacientu reģistri > Onkoloģisko pacientu reģistrs ?                      |
|-------------------------------|-------------------------------------------------------------------------------------------------|
| (32002620307)                 | Onkoloģisko pacientu reģistrs                                                                   |
| Beigt pacienta pieņemšanu     | levadlauki, kas atzīmēti ar *, ir obligāti aizpildāmi<br>Datums no:                             |
|                               | Identifikatora veids: * LV Personas kods - Identifikators: * 32002620307                        |
| Pacienta dati                 | Dokumenta numurs:                                                                               |
| Pieraksti                     |                                                                                                 |
| Nosūtījumi un rezultāti       | Atlasīt Nonemt filtru                                                                           |
| Apmeklējuma rezultāti         |                                                                                                 |
| Receptes                      |                                                                                                 |
| Darbnespējas lapas            |                                                                                                 |
| Veselības pamatdati           | Dokumenta Ārstniecības Ārstniecības personas Ārstniecības Kartes aizpildīšanas Statuss Darbības |
| Medicīniskie dokumenti        | Meklēšanas kritērijiem atbilstošu datu nav                                                      |
| Vakcinācijas dati             | IC C 0 2 21 0 - Jerakstu skaits Janā Nekas nav atlasīts                                         |
| Pacientu reģistri             |                                                                                                 |
| Onkoloģisko pacientu reģistrs |                                                                                                 |
| Pastkastīte                   |                                                                                                 |
| Gaidīšanas rindas             |                                                                                                 |
| Beigt pacienta pieņemšanu     |                                                                                                 |

.

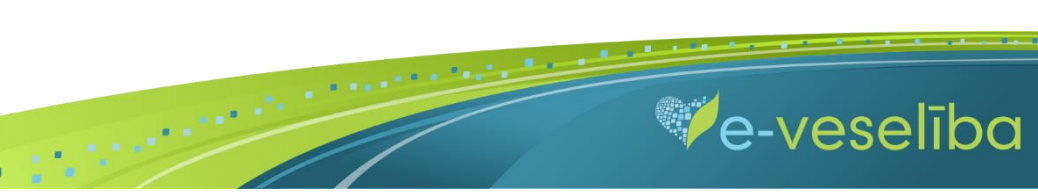

Tiek atvērta Jaunas onkoloģiskā pacienta reģistrācijas kartes pievienošana, kur Reģistrā ievadāmās kartes informācija ir sadalīta trīs cilnēs: pamatdaļa; diagnoze; papildu informācija. Pēc datu saglabāšanas ir pieejamas cilnes: ārstēšana un slimības norise.

Pacienta vārds, uzvārds, dzimums un deklarētā dzīvesvieta tiek aizpildīta automātiski no Iedzīvotāju reģistra un lauki nav rediģējami. Reģistrā nav iespējams norādīt nepareizus personas kodus.

Kartes aizpildīšanas datums tiek aizpildīts automātiski ar šīs dienas datumu, bet to var rediģēt.

Ārstniecības iestāde un ārsts tiek aizpildīts automātiski no autentifikācijas datiem, un lauki nav rediģējami.

Lauku aizpildīšana ir paredzēta ar vērtību izvēli no klasifikatoriem (vai atbilstošās vērtības identifikatora norādīšana), ar izvēli no kalendāra ikonām, kā arī brīvi ievadāmām vērtībām atbilstoši datu lauka tipam un validācijām.

|                                             | Ārstniecības persona > Pacientu reģistri > 0                  | Onkoloģisko pacientu reģistrs > Onkoloģisko pacientu reģistrs 🕜 |  |  |  |  |
|---------------------------------------------|---------------------------------------------------------------|-----------------------------------------------------------------|--|--|--|--|
| Pacients: KIN HJA JANBERGA<br>(32002620307) | Jaunas onkoloģiskā pacienta reģistrācijas kartes pievienošana |                                                                 |  |  |  |  |
|                                             | levadlauki, kas atzīmēti ar *, ir obligāti aiz                | zpildāmi                                                        |  |  |  |  |
| Beigt pacienta pieņemšanu                   | Pamatdaļa Diagnoze Papildu in                                 | formācija                                                       |  |  |  |  |
|                                             | Datums, kad noteikta diagnoze: *                              |                                                                 |  |  |  |  |
| Pacienta dati                               | Diagnoze: *                                                   |                                                                 |  |  |  |  |
| Pieraksti                                   | Retās slimības nosaukums un                                   |                                                                 |  |  |  |  |
| Nosūtījumi un rezultāti                     | kods:                                                         |                                                                 |  |  |  |  |
| Apmeklējuma rezultāti                       | orgāniem, anatomiskām daļām:                                  | - Izvēlēties                                                    |  |  |  |  |
| Receptes                                    | Diagnoze atklata:                                             | Izvēlēties                                                      |  |  |  |  |
| Darbnespējas lapas                          | Diagnoze pamatota: *                                          | Izvēlēties                                                      |  |  |  |  |
| Veselības pamatdati                         | Diagnoze apstiprināta: *                                      | Izvēlēties                                                      |  |  |  |  |
| Medicīniskie dokumenti                      | Audzēja morfoloģija:                                          | histoloģiski 🗸                                                  |  |  |  |  |
| Vakcinācijas dati                           | Riska faktori                                                 | citoloģiski                                                     |  |  |  |  |
| Daciontu rožistri                           | Smēķēšana: /zvē/ēties                                         | ✓ Alkohols: Izvēlēties ▼ Starojums: Izvēlēties ▼                |  |  |  |  |
| Oskeležiska pesientu sežistra               | Ķīmiskās vielas: /zvēlēties                                   | ▼ Pārmantotība: Izvēlēties ▼ ledzimts sindroms, Izvēlēties ▼    |  |  |  |  |
| Onkologisko pacientu registrs               | Citostatiska /zvē/ēties                                       | ▼                                                               |  |  |  |  |
| Pastkastīte                                 | ārstēšana:                                                    |                                                                 |  |  |  |  |
| Gaidīšanas rindas                           | Vēlīnās diagnostikas iemesli:                                 | Izvēlēties                                                      |  |  |  |  |
| Beigt pacienta pieņemšanu                   | Stadija (tai skaitā<br>hematoloģiskām slimibām):              | /zvēlēties -                                                    |  |  |  |  |

.

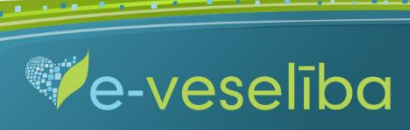

Izmantojot pogu Attīrīt ievadlaukus, var nodzēst ievadīto informāciju un sākt aizpildīt Reģistra karti no jauna.

Lai saglabātu ievadīto informāciju, jebkura cilnē noklikšķina uz pogas Saglabāt.

| Pacients: KINTIJA JANBERGA    | Ārstniecības pe | rsona > Pacien                                              | tu reģistri > Onkoloģisk | o pacientu reģis | trs > Onkoloģisko pac | ientu reģistrs | 2 |  |
|-------------------------------|-----------------|-------------------------------------------------------------|--------------------------|------------------|-----------------------|----------------|---|--|
| (32002620307)                 | Jaunas on       | unas onkoloģiskā pacienta reģistrācijas kartes pievienošana |                          |                  |                       |                |   |  |
| Beigt pacienta pieņemšanu     | levadlauki, kas | atzīmēti ar *, i                                            | r obligāti aizpildāmi    |                  |                       |                |   |  |
|                               | Pamatdaļa       | Diagnoze                                                    | Papildu informācija      |                  |                       |                |   |  |
|                               | P               | apildu informāc                                             | ija: Plānota kirurģis    | ka ārstēšana I   |                       |                |   |  |
| Pacienta dati                 |                 |                                                             | - Indirota și argio      | a arotooana.     |                       |                |   |  |
| Pieraksti                     |                 |                                                             |                          |                  |                       |                |   |  |
| Nosūtījumi un rezultāti       |                 |                                                             |                          |                  |                       |                |   |  |
| Apmeklējuma rezultāti         |                 |                                                             |                          |                  |                       |                |   |  |
| Receptes                      | Saglabāt        | Saglabā                                                     | t un aizvērt Attīrīt     | ievadlaukus      | <u>Atgriezties</u>    |                |   |  |
| Darbnespējas lapas            |                 |                                                             |                          |                  |                       |                |   |  |
| Veselības pamatdati           |                 |                                                             |                          |                  |                       |                |   |  |
| Medicīniskie dokumenti        |                 |                                                             |                          |                  |                       |                |   |  |
| Vakcinācijas dati             |                 |                                                             |                          |                  |                       |                |   |  |
| Pacientu reģistri             |                 |                                                             |                          |                  |                       |                |   |  |
| Onkoloģisko pacientu reģistrs |                 |                                                             |                          |                  |                       |                |   |  |
| Pastkastīte                   |                 |                                                             |                          |                  |                       |                |   |  |
| Gaidīšanas rindas             |                 |                                                             |                          |                  |                       |                |   |  |
| Beigt pacienta pieņemšanu     |                 |                                                             |                          |                  |                       |                |   |  |

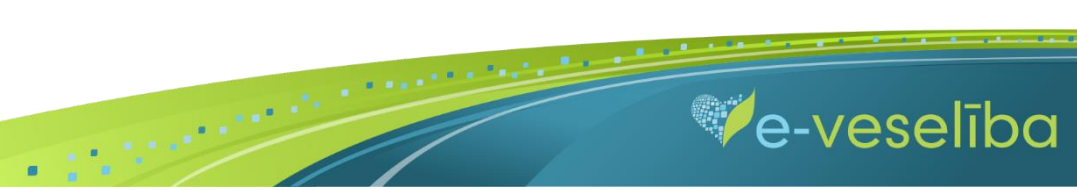

Ja nav ievadīti obligāti aizpildāmie lauki, tad tiek parādīts paziņojums par nepieciešamo lauku aizpildīšanu. Piem., paziņojums par neaizpildītu lauku Diagnozes noteikšanas datums.

| Pacients: KINTIJA JANBERGA    | Ārstniecības persona > Pacientu reģi    | istri > Onkol                | oģisko pacientu reģistrs > On | koloģisko pacientu re | eģistrs  | 2 |
|-------------------------------|-----------------------------------------|------------------------------|-------------------------------|-----------------------|----------|---|
| (32002620307)                 | Onkoloģiskā pacienta reģ                | jistrācija                   | s kartes labošana             |                       |          | - |
| Beigt pacienta pieņemšanu     | levadlauki, kas atzīmēti ar *, ir oblig | jāti aizpildār<br>ešamos lau | ni<br>kus!                    |                       |          |   |
| Pacienta dati                 |                                         |                              |                               |                       |          |   |
| Pieraksti                     | Pamatdaļa Diagnoze Pap                  | ildu informā                 | cija                          |                       |          |   |
| Nosūtījumi un rezultāti       | Datums, kad noteikta diagnoze: *        |                              |                               |                       |          |   |
| Apmeklējuma rezultāti         |                                         | 🕕 Lauks i                    | r obligāts!                   | J                     |          |   |
| Receptes                      | Diagnoze: *                             | C50.3                        | Krūts apakšējais iekšēja      | ais kvadrants         | •        |   |
| Darbnespējas lapas            | Retās slimības nosaukums un<br>kods:    | −- Izvēlēties     ▼          |                               |                       | <b>•</b> |   |
| Veselības pamatdati           | Audzēja lokalizācija pāra *             | 1 lat                        | a puse                        | -                     |          |   |
| Medicīniskie dokumenti        | Diagnoze atklāta:                       |                              | zvēlēties                     | -                     |          |   |
| Vakcinācijas dati             | Diagnoze pamatota:                      | 1 klī                        | niski                         |                       |          |   |
| Pacientu reģistri             | Diagnoze apstiprināta:                  | 1 his                        | toloģiski                     | -                     |          |   |
| Onkoloģisko pacientu reģistrs | Audzēja morfoloģija: *                  | M8500/3                      | Infiltrējošā vadu karcino     | ma (C50)              | •        |   |
| Pastkastīte                   |                                         |                              |                               |                       |          |   |
| Gaidīšanas rindas             |                                         |                              |                               |                       |          |   |
| Beigt pacienta pieņemšanu     |                                         |                              |                               |                       |          |   |

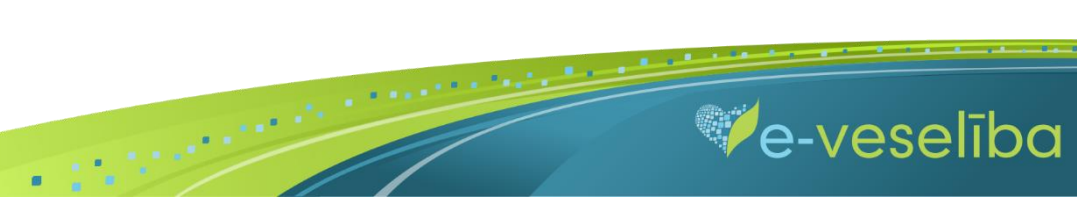

Onkoloģiskā pacienta reģistrācijas kartē pieejamās vērtības laukos un lauku obligātumi ir saistīti ar citu lauku vērtībām.

Piem., ja audzēja lokalizācija ir pāra orgāns vai anatomiska daļa, tad lauks Audzēja lokalizācija pāra orgāniem, anatomiskām daļām ir obligāts.

| Diagnoze: *                                                 | C50.3       | Krūts apakšējais iekšējais kvadrants | • |
|-------------------------------------------------------------|-------------|--------------------------------------|---|
| Retās slimības nosaukums un<br>kods:                        |             | Izvēlēties                           | • |
| Audzēja lokalizācija pāra *<br>orgāniem, anatomiskām daļām: | Pāra orgā   | ēlēties                              |   |
|                                                             | lokalizācij | a jānorāda obligāti                  |   |

Ja diagnozei (C50.3) ir norādīta stadija (2A), tad tiek parādīti paziņojumi par TNM lauku aizpildīšanu.

| Diagnoze: *                                                    | C50.3                             | Krūts apakšējais iekšējais kvadra                            | ants                          | <b>•</b>          |
|----------------------------------------------------------------|-----------------------------------|--------------------------------------------------------------|-------------------------------|-------------------|
| Retās slimības nosaukums un<br>kods:                           |                                   | Izvēlēties                                                   |                               | •                 |
| Audzēja lokalizācija pāra *<br>orgāniem, anatomiskām daļām:    | 1 labā                            | puse                                                         | -                             |                   |
| Diagnoze atklāta:                                              | /zv                               | vēlēties                                                     | -                             |                   |
| Diagnoze pamatota:                                             | 4 man                             | nogrāfiski                                                   | •                             |                   |
| Diagnoze apstiprināta:                                         | 1 histo                           | loģiski                                                      | •                             |                   |
| Audzēja morfoloģija: *                                         |                                   | Izvēlēties                                                   |                               | •                 |
| Riska faktori                                                  |                                   |                                                              |                               |                   |
| Smēķēšana: Izvēlēties                                          | s 🔻                               | Alkohols: Izvēlēties 🔻                                       | Staroj                        | ums: Izvēlēties 🔻 |
| Ķīmiskās vielas: Izvēlēties                                    | s 🔻                               | Pārmantotība: Izvēlēties 🔻                                   | ledzimts sindr<br>kas predisp | oms, Izvēlēties 🔻 |
| Citostatiska<br>ārstēšana:                                     | s 🔻                               |                                                              |                               |                   |
| Vēlīnās diagnostikas iemesli:                                  | /zv                               | vēlēties                                                     | -                             |                   |
| Stadija (tai skaitā<br>hematoloģiskām slimibām):               | 2A 2A                             | •                                                            |                               |                   |
| TNM kategorijas                                                |                                   |                                                              |                               |                   |
|                                                                |                                   |                                                              |                               |                   |
| <ul> <li>T: Jānorāda, ja s</li> <li>N: Nav obligāta</li> </ul> | stadija ir norā<br>tikai diagnozē | dīta (izņemot diagnozēm C77-C79 u<br>Sm C77, C79 up C81, C96 | n C81-C96)                    |                   |
| M: Nav obligāts                                                | tikai diagnoze                    | ām C77-C79 un C81-C96                                        | J                             |                   |
| T: * - Izvēlētie                                               | s- v N                            | : * Izvēlēties - ↓ M: * Iz                                   | zvēlēties — 🗸                 |                   |

.

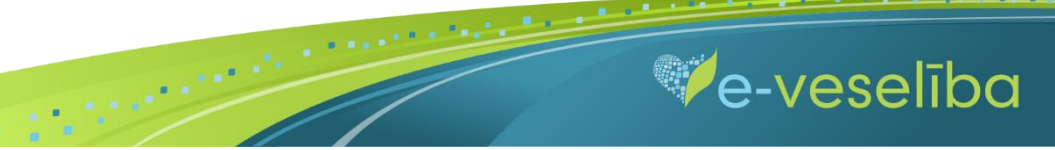

Cilnes Ārstēšana un Slimības norise ir <u>pieejamas tikai pēc Diagnozes sadaļas aizpildīšanas un datu saglabāšanas</u> ar pogu Saglabāt. Ja ārstam nav nepieciešams ievadīt informāciju par ārstēšanu un slimības norisi, tad ārsts karti var saglabāt un aizvērt ar pogu Saglabāt un aizvērt.

| Pacients: KINTIJA JANBERGA<br>(32002620307) | Ārstniecības persona > Pacientu reģistri > Onkoloģisko pacientu reģistrs > Onkoloģisko pacientu reģistrs | ? |  |  |  |
|---------------------------------------------|----------------------------------------------------------------------------------------------------|---|--|--|--|
|                                             | Jaunas onkoloģiskā pacienta reģistrācijas kartes pievienošana                                            |   |  |  |  |
| Deigt pagiente pieneměanu                   | levadlauki, kas atzīmēti ar *, ir obligāti aizpildāmi                                                    |   |  |  |  |
| Beigt pacienta pieņemsanu                   | Pamatdaļa Diagnoze Papildu informācija                                                                   |   |  |  |  |
| Pacienta dati                               | Papildu informācija: Plānota ķirurģiska ārstēšana.                                                       |   |  |  |  |
| Pieraksti                                   |                                                                                                    |   |  |  |  |
| Nosūtījumi un rezultāti                     |                                                                                                    |   |  |  |  |
| Apmeklējuma rezultāti                       |                                                                                                    |   |  |  |  |
| Receptes                                    | Saglabāt Saglabāt un aizvērt Attīrīt ievadlaukus <u>Atgriezties</u>                                      |   |  |  |  |
| Darbnespējas lapas                          |                                                                                                    |   |  |  |  |
| Veselības pamatdati                         |                                                                                                    |   |  |  |  |
| Medicīniskie dokumenti                      |                                                                                                    |   |  |  |  |
| Vakcinācijas dati                           |                                                                                                    |   |  |  |  |
| Pacientu reģistri                           |                                                                                                    |   |  |  |  |
| Onkoloģisko pacientu reģistrs               |                                                                                                    |   |  |  |  |
| Pastkastīte                                 |                                                                                                    |   |  |  |  |
| Gaidīšanas rindas                           |                                                                                                    |   |  |  |  |
| Beigt pacienta pieņemšanu                   |                                                                                                    |   |  |  |  |

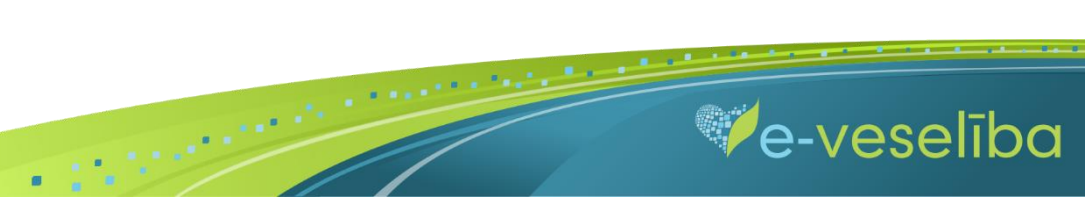

Pēc datu saglabāšanas tiek parādītas jaunas cilnes: Ārstēšana, Slimības norise.

| 🥑 Dati tika veiksmīgi saglabāti!               |              |                       |           |                 |   |  |  |  |  |
|------------------------------------------------|--------------|-----------------------|-----------|-----------------|---|--|--|--|--|
| Vēsturisks ie                                  | eraksts      |                       |           |                 |   |  |  |  |  |
| Pamatdaļa                                      | Diagnoze     | Papildu informācija   | Ārstēšana | Slimības norise | ) |  |  |  |  |
| Papildu informācija: Paciente nosūtīta uz LOC. |              |                       |           |                 |   |  |  |  |  |
| Labot                                          | Ziņot Autora | am <u>Atgriezties</u> |           |                 |   |  |  |  |  |

Lai pievienotu datus par ārstēšanu, cilnē Ārstēšana nospiež pogu Labot un tad Pievienot ārstēšanas karti.

| Pamatdaļa | Diagnoze        | Papildu informācija | Ārstēšana | Slimības norise |
|-----------|-----------------|---------------------|-----------|-----------------|
| Pievieno  | t ārstēšanas ka |                     |           |                 |

Lai pievienotu saņemto ārstēšanu, atlasa ārstēšanas veidu un nospiež pogu

Onkoloģiskā pacienta ārstēšanas reģistrācijas kartes labošana

| Pamatdaļa               | Diag              | noze Pap      | ildu informāci        | ja Ārstēšar  | na Slimība   | s norise                  |                                               |                           |
|-------------------------|-------------------|---------------|-----------------------|--------------|--------------|---------------------------|-----------------------------------------------|---------------------------|
| Ķirurģiska<br>ārstēšana | Staru<br>terapija | Ķīmijterapija | Endokrīnā<br>terapija | Imūnterapija | Mērķterapija | <sup>131</sup> J terapija | Perifēro asins cilmes<br>šunu transplantācija | Simptomātiskā<br>terapija |
|                         |                   |               |                       |              |              |                           |                                               | +                         |

.

Ve-veselība

Ārstēšanas sadaļas, kuras ir aizpildītas, tiek attēlotas ar melnu apmales līniju. Lai apskatītu/labotu, klikšķina uz nepieciešamās sadaļas.

| Pamatdaļa               | Diag              | noze Papil    | du informācija        | a Ārstēšan   | a Slimības   | s norise                  |                                               |                           |
|-------------------------|-------------------|---------------|-----------------------|--------------|--------------|---------------------------|-----------------------------------------------|---------------------------|
| Ķirurģiska<br>ārstēšana | Staru<br>terapija | Ķīmijterapija | Endokrīnā<br>terapija | Imūnterapija | Mērķterapija | <sup>131</sup> J terapija | Perifēro asins cilmes<br>šunu transplantācija | Simptomātiskā<br>terapija |

Pēc datu saglabāšanas notiek atgriešanās Onkoloģisko pacientu reģistra skatā, kur tiek attēlots ieraksts ar pievienoto karti, kuru var labot vai skatīt.

| Pacients: KARĪNA SILENIECE    | Ārstniecības persona > Pacientu reģistri > Onkoloģisko pacientu reģistrs                                                                                                    |                          |                          |              |                         |         |                  |  |  |
|-------------------------------|----------------------------------------------------------------------------------------------------|--------------------------|--------------------------|--------------|-------------------------|---------|------------------|--|--|
| (32002601309)                 | Onkoloģisko pacientu reģistrs                                                                                                    |                          |                          |              |                         |         |                  |  |  |
| Beigt pacienta pieņemšanu     | levadlauki, kas atzīmēti ar *, ir obligāti aizpildāmi<br>Datums no:                                                                                                    |                          |                          |              |                         |         |                  |  |  |
|                               | Identifik                                                                                                    | atora veids: * LV Person | as kods 👻                | Identifik    | ators: * 320026013      | 809     |                  |  |  |
| Pacienta dati                 | Dokumer                                                                                                    | nta numurs:              |                          |              |                         |         |                  |  |  |
| Pieraksti                     |                                                                                                    |                          |                          |              |                         |         |                  |  |  |
| Nosūtījumi un rezultāti       | Atlasīt Nor                                                                                                    | nemt filtru              |                          |              |                         |         |                  |  |  |
| Apmeklējuma rezultāti         |                                                                                                    | ,                        |                          |              |                         |         |                  |  |  |
| Receptes                      | Disuissetisusuka                                                                                                    | -41                      |                          |              |                         |         |                  |  |  |
| Darbnespējas lapas            | Plevienot jaunu ka                                                                                                    | ru                       |                          |              |                         |         |                  |  |  |
| Veselības pamatdati           | Dokumenta                                                                                                    | Ārstniecības iestāde     | Ārstniecības<br>personas | Ārstniecības | Kartes<br>aizpildīšanas | Statuss | Darbības         |  |  |
| Medicīniskie dokumenti        | numurs                                                                                                    |                          | identifikators           | persona      | datums                  | Clarado | Durbibut         |  |  |
| Vakcinācijas dati             | 701800002.9592.1                                                                                                    | Varakļānu veselības      | 23110049304              | Matīss Ogle  | 25.05.2017.             | Aktuāls | Labot<br>ISkatīt |  |  |
| Pacientu reģistri             | Image: State of the state of the state |                          |                          |              |                         |         |                  |  |  |
| Onkoloģisko pacientu reģistrs |                                                                                                    |                          |                          |              |                         |         |                  |  |  |
| Pastkastīte                   |                                                                                                    |                          |                          |              |                         |         |                  |  |  |
| Gaidīšanas rindas             |                                                                                                    |                          |                          |              |                         |         |                  |  |  |
| Beigt pacienta pieņemšanu     |                                                                                                    |                          |                          |              |                         |         |                  |  |  |

Ve-veselība

Lai aktualizētu informāciju par ārstēšanu un slimības norisi, ārstam ir jāveic kartes labošana: ar pogu Labot.

Lai pievienotu jaunu lokalizāciju, ārstam ir jāaizpilda jauna karte: ar pogu Pievienot jaunu karti.